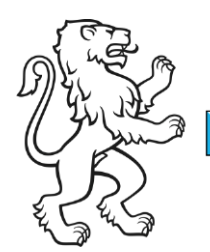

Kanton Zürich Bildungsdirektion **Mittelschul- und Berufsbildungsamt** Digital Service Center Sek II

Kontakt: Mittelschul- und Berufsbildungsamt, Digital Service Center Sek II, Ausstellungsstrasse 80, 8090 Zürich Telefon 043 259 77 27

27. Juni 2024 1/16

Schulungsunterlagen IKT-Grundversorgung Sek II

## **Erstes Login mit iPhone**

#### Inhalt

| Erstes Login mit iPhone                                            | 1  |
|--------------------------------------------------------------------|----|
| Ausgangslage                                                       | 1  |
| Voraussetzungen                                                    | 1  |
| Erstes Login und Konfiguration der MFA mit Ihrem neuen EDU-Account | 2  |
| Installation der Microsoft Authenticator App                       | 2  |
| Erstes Login und Konfiguration der MFA                             | 5  |
| Konfiguration Ihrer Microsoft Authenticator App (Empfohlen)        | 15 |
|                                                                    |    |

### Ausgangslage

Dieses Dokument beschreibt das erstmalige Login mit dem Initialpasswort, das Einrichten der Multi-Faktor Authentifizierung (MFA) sowie das Ändern des Initialpasswortes.

Hinweis! Wenn Sie kein Smart- oder iPhone verwenden wollen, dann müssen Sie als MFA den Yubikey einsetzen. Das Vorgehen ist im Dokument «Yubikey-Anleitung» beschrieben.

### Voraussetzungen

Um das erstmalige Login auszuführen, benötigen Sie folgende Komponenten und Konnektivität.

- iPhone mit Internet-Zugang 5G oder WiFi
- Safari-, Google Chrome- oder Microsoft Edge App

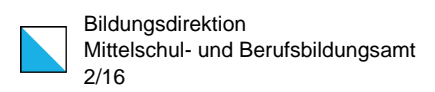

### Erstes Login und Konfiguration der MFA mit Ihrem neuen EDU-Account

#### Installation der Microsoft Authenticator App

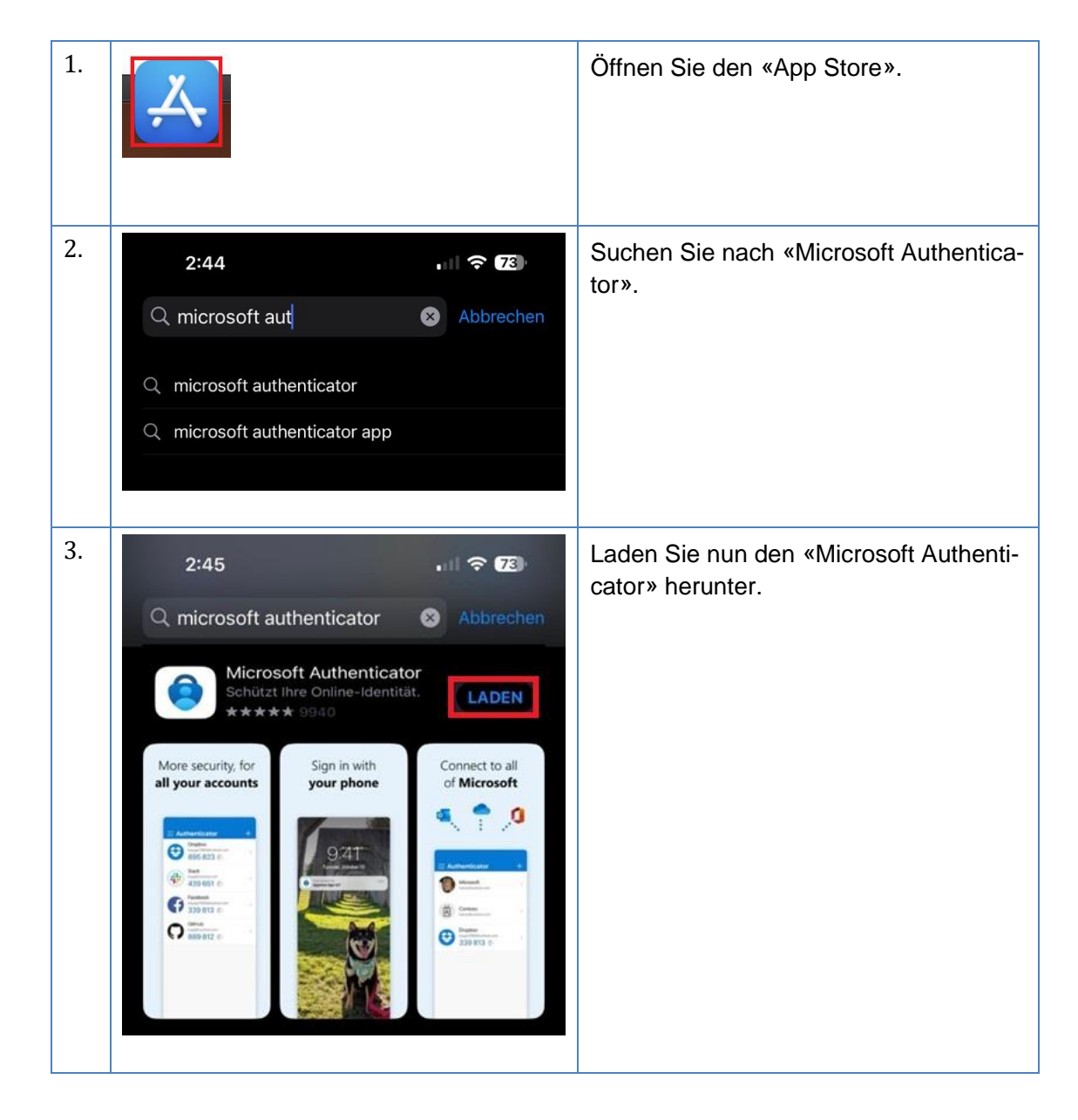

| В |
|---|
| N |
| 3 |

| 4. | 2:45<br>∢App Store                                                                                                    | . II ? <b>E</b>                                                                                                    | Starten Sie die App und klicken Sie auf<br>«Annehmen», um die Lizenzvereinba-<br>rung zu akzeptieren. |
|----|----------------------------------------------------------------------------------------------------|----------------------------------------------------------------------------------------------------|----------------------------------------------------------------------------------------------------|
|    | Ç                                                                                                    |                                                                                                    |                                                                                                    |
|    | Microsoft respe<br>Wir sammeln erfo<br>um die App sicht<br>Stand zu halt<br>personenbe                                                                                    | ktiert Ihre Privatsphäre<br>Inderliche Diagnosedaten,<br>er und auf dem neuesten<br>n. Dies schließt keine<br>Izogenen Daten ein.                                                                                                    |                                                                                                    |
|    | A                                                                                                    | nnehmen                                                                                                    |                                                                                                    |
|    | MICrosoft-Date                                                                                                    | nschutzbestimmungen                                                                                                    |                                                                                                    |
|    |                                                                                                    |                                                                                                    |                                                                                                    |
| 5. | 2:46<br>∢App Store                                                                                                    | . 11 🗢 😥                                                                                                    | Klicken Sie auf «Weiter».                                                                             |
| 5. | 2:46<br>• App Store                                                                                                    |                                                                                                    | Klicken Sie auf «Weiter».                                                                             |
| 5. | 2:46<br>• App Store                                                                                                    | III TO E                                                                                                    | Klicken Sie auf «Weiter».                                                                             |
| 5. | 2:46<br>• App Store                                                                                                    | III TO TO<br>TO<br>TO<br>TO<br>TO<br>TO<br>TO<br>TO<br>TO<br>TO<br>TO<br>TO<br>TO<br>T                                                                                                    | Klicken Sie auf «Weiter».                                                                             |
| 5. | 2:46<br>• App Store<br>Helfen Sie uns<br>von Micros<br>Indem Sie uns er<br>personenbezog<br>können Sie u<br>ve<br>Sie können dies<br>"Einstellungen" ak                   | III TO TO<br>TO<br>TO<br>TO<br>TO<br>TO<br>TO<br>TO<br>TO<br>TO<br>TO<br>TO<br>TO<br>T                                                                                                    | Klicken Sie auf «Weiter».                                                                             |
| 5. | 2:46<br>• App Store                                                                                                    | Im R I I R III Im R III R III Im R III R IIII Im R IIIII Im R IIIIIIIIIIIIIIIIIIIIIIIIIIIIIIIIII                                                                                                    | Klicken Sie auf «Weiter».                                                                             |
| 5. | 2:46<br>• App Store<br>Helfen Sie uns<br>von Micros<br>Indem Sie uns er<br>personenbezog<br>können Sie un<br>ve<br>Sie können diet<br>"Einstellungen" ak<br>med freigeben | Image: Image: Image | Klicken Sie auf «Weiter».                                                                             |

| 6. | 2:46                                                                                                    | Klicken Sie oben rechts auf «Übersprin-<br>gen».                              |
|----|----------------------------------------------------------------------------------------------------|-------------------------------------------------------------------------------|
|    |                                                                                                    |                                                                               |
|    | Schützen Sie Ihr digitales Leben                                                                                                    |                                                                               |
|    | Bei Microsoft anmelden Wenn Sie mit bei Microsoft angemeldet sind, sind alle gespeicherten Kennwörter, Adressen und anderen automatisch ausgefüllten Informationen auf diesem Gerät verfügbar. |                                                                               |
|    | Geschäfts-, Schul- oder<br>Unikonto hinzufügen                                                                                                    |                                                                               |
|    | Aus Sicherung wiederherstellen                                                                                                    |                                                                               |
|    |                                                                                                    |                                                                               |
|    |                                                                                                    |                                                                               |
| 7. | 2:46<br>•App Store<br>■ Authenticator +                                                                                                    | So weit so gut. Lassen Sie die App of-<br>fen und gehen zum nächsten Schritt. |
|    |                                                                                                    |                                                                               |
|    | Möchten Sie Ihr erstes Konto<br>hinzufügen?<br>Alle Microsoft-Konten oder andere<br>Kontotypen, die Sie hinzufügen, werden<br>hier angezeigt.                                                  |                                                                               |
|    | Konto hinzufügen<br>Haben Sie bereits eine Sicherung?<br>Stellen Sie Ihr Konto wieder her.                                                                                                    |                                                                               |
|    | Wiederherstellung starten                                                                                                    |                                                                               |
|    | Authenticator Kannwörter Adressen Verifizierte IDs                                                                                                    |                                                                               |

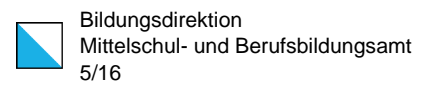

#### 1. Starten Sie Ihre Safari-, Chrome oder Edge Browser-App. Chrome Edge Safari 2. In der Suchleiste (URL-Leiste) geben myaccount.microsoft.com 8 «myaccount.microsoft.com» ein und bestätigen Sie mit «Öffnen». q е р Ζ d g h 公 b $\otimes$ 9 Ŷ 3. Im Anmeldefenster geben Sie Ihre neue 11:17 EDU-E-Mail-Adresse ein. Microsoft Anmelden Klicken Sie auf «Weiter». @edu.zh.ch den se de la compañía de la compañía de la compañía de la compañía de la compañía de la compañía de la compañía Sie können nicht auf Ihr Konto zugreifen? Zurück Weiter 🔍 Anmeldeoptionen login.microsoftonline.com

#### **Erstes Login und Konfiguration der MFA**

| Bi |
|----|
| Mi |
| 6/ |

Bildungsdirektion Mittelschul- und Berufsbildungsamt 6/16

| 4. | 11:18 중                     | Im nächsten Fenster geben Sie ihr «Ini-<br>tialpasswort», welches Ihnen ausgehän-<br>digt wurde, ein.                                                        |
|----|-----------------------------|----------------------------------------------------------------------------------------------------|
|    | Kennwort eingeben           | Hinweis! Beachten Sie Gross- und Kleinschreibung.                                                                                                    |
|    | Kennwort vergessen Anmelden | Klicken Sie auf «Anmelden».                                                                                                    |
| 5. | 11:18                       | Sie werden informiert, dass weitere In-<br>formationen benötigt werden. Dabei<br>handelt es sich um die MFA-Informatio-<br>nen.<br>Klicken Sie auf «Weiter». |

|  | В |
|--|---|
|  | Ν |
|  | 7 |

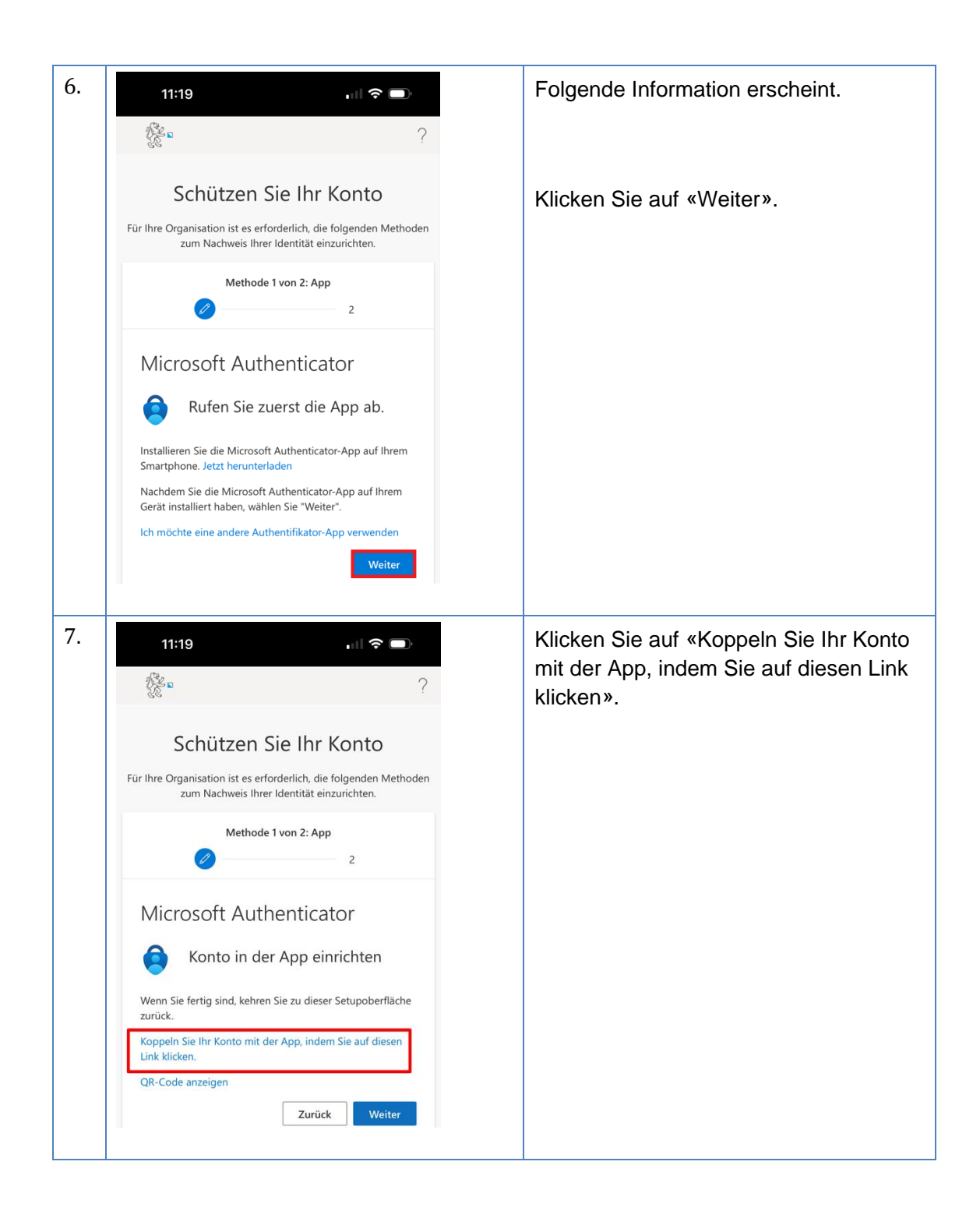

| 8. | 11:19 ···· 중                                                                                                    | Klicken Sie auf «Öffnen».                         |
|----|----------------------------------------------------------------------------------------------------|---------------------------------------------------|
|    | ?<br>?                                                                                                    |                                                   |
|    | Schützen Sie Ihr Konto                                                                                          |                                                   |
|    | Für Ihre Organisation ist es erforderlich, die folgenden Methoden<br>zum Nachweis Ihrer Identität einzurichten. |                                                   |
|    | Methode 1 von 2: App 2                                                                                          |                                                   |
|    | In "Authenticator" öffnen?                                                                                      |                                                   |
|    | Wenn Sie fertig sind, kehren Sie zu dieser Setupoberfläche<br>zurück.                                           |                                                   |
|    | Koppeln Sie Ihr Konto mit der App. indem Sie auf diesen<br>Link klicken.                                        |                                                   |
|    | QR-Code anzeigen Zurück Weiter                                                                                  |                                                   |
| 9. | 11:41 		 ♀ ■                                                                                                    | Ihr Konto wurde nun automatisch hinzu-<br>gefügt. |
|    | Sekll Zürich<br>@edu.zh.ch                                                                                      |                                                   |

| 10. | 11:19 🗢 🗩                                                                                                    | Klicken Sie auf «Weiter».                                                    |
|-----|----------------------------------------------------------------------------------------------------|------------------------------------------------------------------------------|
|     | <b>₹</b> ∎?                                                                                                    |                                                                              |
|     | Schützen Sie Ihr Konto                                                                                                    |                                                                              |
|     | Für Ihre Organisation ist es erforderlich, die folgenden Methoden<br>zum Nachweis Ihrer Identität einzurichten.           |                                                                              |
|     | Methode 1 von 2: App                                                                                                    |                                                                              |
|     | Microsoft Authenticator                                                                                                   |                                                                              |
|     | Wenn Sie fertig sind, kehren Sie zu dieser Setupoberfläche<br>zurück.                                                     |                                                                              |
|     | Koppeln Sie Ihr Konto mit der App, indem Sie auf diesen<br>Link klicken.                                                  |                                                                              |
|     | QR-Code anzeigen                                                                                                    |                                                                              |
|     |                                                                                                    |                                                                              |
| 11. | 11:22 <b>, , , , , , , , , ,</b>                                                                                          | Merken Sie sich die Zahl und wechseln Sie zur Microsoft «Authenticator» App. |
|     |                                                                                                    |                                                                              |
|     | Schützen Sie Ihr Konto                                                                                                    |                                                                              |
|     | Für Ihre Organisation ist es erforderlich, die folgenden Methoden<br>zum Nachweis Ihrer Identität einzurichten.           |                                                                              |
|     | Methode 1 von 2: App                                                                                                    |                                                                              |
|     | Microsoft Authenticator                                                                                                   |                                                                              |
|     | Probieren wir es aus                                                                                                    |                                                                              |
|     | Genehmigen Sie die Benachrichtigung, die wir<br>an Ihre App senden, indem Sie die<br>untenstehende Nummer eingeben.<br>43 |                                                                              |
|     | Zurück Weiter                                                                                                    |                                                                              |
|     | Ich möchte eine andere Methode einrichten.                                                                                |                                                                              |
|     | ich mochte eine andere Methode einrichten.                                                                                |                                                                              |

Bildungsdirektion Mittelschul- und Berufsbildungsamt 10/16

| 12. | 11:22 .ii 🕈 🗩                                                                               | Geben Sie hier die Zahl ein und klicken          |
|-----|---------------------------------------------------------------------------------------------|--------------------------------------------------|
|     | $\equiv$ Authenticator $\bigcirc$ +                                                         | au «Ja».                                         |
|     | Sekll Zürich<br>@stud.edu.zh.ch                                                             |                                                  |
|     | Möchten Sie<br>sich anmelden?<br>Sekll Zürich                                               |                                                  |
|     | @edu.zh.ch<br>Geben Sie die angezeigte Nummer<br>für die Anmeldung ein.                     |                                                  |
|     | × 43                                                                                        |                                                  |
|     | Nein, ich bin es nicht                                                                      |                                                  |
|     |                                                                                             |                                                  |
| 13. | 11:23 📖 🗢 🗩                                                                                 | Sie haben sich erfolgreich authentifi-<br>ziert. |
|     | ₽                                                                                           |                                                  |
|     | Schützen Sie Ihr Konto<br>Für Ihre Organisation ist es erforderlich, die folgenden Methoden | Klicken Sie auf «Weiter».                        |
|     | zum Nachweis Ihrer Identität einzurichten.                                                  |                                                  |
|     | Methode 1 von 2: App                                                                        |                                                  |
|     | Microsoft Authenticator                                                                     |                                                  |
|     | Benachrichtigung genehmigt Zurück Weiter                                                    |                                                  |
|     |                                                                                             |                                                  |

| <br>Bild |
|----------|
| Mit      |
| 11/      |

Bildungsdirektion Mittelschul- und Berufsbildungsamt 11/16

| 14. | 12:05         Methode 2 von 2: Telefon         Image: Construct of the second second se | Wählen Sie als Land «Switzerland (+41)<br>oder «Schweiz (+41)» aus.<br>Geben Sie ihre Mobilnummer ein.<br>(z.B. 77 444 xx xx)<br>Wählen Sie «Code per SMS an mich<br>senden».<br>Klicken Sie auf «Weiter». |
|-----|----------------------------------------------------------------------------------------------------|----------------------------------------------------------------------------------------------------|
| 15. | 11:24       Image: Searbeiten         Bearbeiten       Image: Searbeiten         Nachrichten       Image: Searbeiten         Microsoft       11:24 >         Prüfcode 423773 für Microsoft-<br>Authentifizierung verwenden.       11:24 >                                                                                                    | Sie erhalten nun per SMS einen<br>Prüfcode von Microsoft.                                                                                                    |
| 16. | 11:25                                                                                                    | Geben Sie diesen Prüfcode ein.<br>Klicken Sie auf «Weiter».                                                                                                    |

| B |
|---|
| N |
| 1 |

| 17. | 11:25 २ 🕞<br>Schützen Sie Ihr Konto                                                                                                    | Klicken Sie auf «Weiter». |
|-----|----------------------------------------------------------------------------------------------------|---------------------------|
|     | ir Ihre Organisation ist es erforderlich, die folgenden Methode<br>zum Nachweis Ihrer Identität einzurichten.                           |                           |
|     | Methode 2 von 2: Telefon                                                                                                    |                           |
|     | Telefon                                                                                                    |                           |
|     | Die SMS wurde verifiziert. Ihr Telefon wurde     erfolgreich registriert.     Weiter                                                    |                           |
| 18. | 11:25 २ 📼<br>Schützen Sie Ihr Konto                                                                                                    | Klicken Sie auf «Fertig». |
|     | ır Ihre Organisation ist es erforderlich, die folgenden Methode<br>zum Nachweis Ihrer Identität einzurichten.                           |                           |
|     | Methode 2 von 2: Fertig                                                                                                    |                           |
|     | Erfolgreich!                                                                                                    |                           |
|     | Sehr gut! Ihre Sicherheitsinformationen wurden erfolgreich<br>eingerichtet. Klicken Sie auf "Fertig", um die Anmeldung<br>fortzusetzen. |                           |
|     | Standardanmeldemethode:                                                                                                    |                           |
|     | Telefon<br>+41                                                                                                    |                           |
|     | Microsoft Authenticator<br>iPhone 14 Pro Max                                                                                            |                           |
|     | Dicrosoft Authenticator                                                                                                    |                           |
|     | Fertig                                                                                                    |                           |

|  | E |
|--|---|
|  | ľ |
|  | 1 |

| 19. |                                                                                                    | Jetzt werden Sie aufgefordert, Ihr Initial-                                        |
|-----|----------------------------------------------------------------------------------------------------|------------------------------------------------------------------------------------|
|     |                                                                                                    | kennwort zu ändern.                                                                |
|     | € Secturation of the sector of the sector o | Bitte das Initial- und 2 x Ihr neues Kenn-<br>wort eingeben.                       |
|     | Ändern Sie Ihr Konnwort                                                                                                    | Klicken Sie auf «Anmelden».                                                        |
|     |                                                                                                    | Hinweis! Das neue Kennwort muss 8                                                  |
|     | erstmalig anmelden oder Ihr Kennwort abgelaufen ist.                                                                                                    | Zeichen lang sein, Gross- und Klein-                                               |
|     | •••••                                                                                                    | buchstaben, Zahlen sowie Sonderzei-<br>chen enthalten.                             |
|     | ••••••                                                                                                    |                                                                                    |
|     | •••••                                                                                                    |                                                                                    |
|     |                                                                                                    |                                                                                    |
|     | Anmelden                                                                                                    |                                                                                    |
|     | login.microsoftonline.com                                                                                                    |                                                                                    |
| 20  | 12:05 al 🗢 🛋                                                                                                    | Insofern das neue Kennwort akzeptiert                                              |
| 201 |                                                                                                    | und erfolgreich geändert wurde, werden<br>Sie zu Ihrem Microsoft Konto Portal wei- |
|     | a (YYY) ~                                                                                                    | tergeleitet.                                                                       |
|     |                                                                                                    |                                                                                    |
|     | Sicherheitsinformation                                                                                                    |                                                                                    |
|     | Halten Sie Ihre Überprüfungsmethoden und<br>Sicherheitsinformationen auf dem neuesten<br>Stand.                                                                                                    |                                                                                    |
|     | INFORMATIONEN AKTUALISIEREN >                                                                                                    |                                                                                    |
|     |                                                                                                    |                                                                                    |
|     | Deaktivieren Sie ein verlorenes Gerät, und                                                                                                    |                                                                                    |
|     | überprüfen Sie Ihre verbundenen Geräte. GERÄTE VERWALTEN >                                                                                                    |                                                                                    |
|     |                                                                                                    |                                                                                    |
|     | C, Kennwort                                                                                                    |                                                                                    |
|     |                                                                                                    |                                                                                    |

| <br>Bildu |
|-----------|
| Mittel    |
| 14/16     |

| 21. | 13:05<br>Sedi Zürch<br>Sedi Zürch | Um sich vom Portal abzumelden, kli-<br>cken Sie zuerst oben rechts auf den<br>Kreis mit Ihren Initialen und danach auf<br>«Abmelden». |
|-----|----------------------------------------------------------------------------------------------------|----------------------------------------------------------------------------------------------------|
| 22. | 13:06 🕈 🗩                                                                                                    | Wählen Sie nun das EDU-Konto aus,<br>bei welchem Sie sich abmelden möch-<br>ten.                                                      |
|     | Microsoft                                                                                                    | Fertia.                                                                                                    |
|     | Konto auswählen                                                                                                    |                                                                                                    |
|     | Von welchem Konto möchten Sie sich abmelden?                                                                                                    |                                                                                                    |
|     | (YYY)<br>@edu.zh.ch<br>Angemeidet                                                                                                    |                                                                                                    |
|     |                                                                                                    |                                                                                                    |

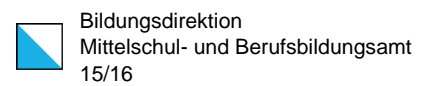

# Konfiguration Ihrer Microsoft Authenticator App (Empfohlen)

Damit Ihre erfassten MFA Konti nicht verloren gehen, müssen Sie folgende Einstellung aktivieren (iPhone / Android).

1. Klicken Sie oben links auf die «3 Bal-10:31 ken». Q Authenticator -+Sekll Zürich Ŕ > @edu.zh.ch Sekll Zürich À > @edu.zh.ch Sekll Zürich Â > @stud.edu.zh.ch 2. Klicken Sie nun auf «Einstellungen». 10:31 ...l 🗢 🕞 Q 0 Konten neu anordnen Auf Benachrichtigungen C prüfen ŝ Einstellungen I Hilfe  ${}^{\odot}{}^{\Box}$  Feedback senden h.ch

Hinweis! Diese Einstellung ist standardmässig nicht aktiviert.

Bildungsdirektion Mittelschul- und Berufsbildungsamt 16/16

| 3. | 10:31                                 | ull 🗢 💽 | Schieben Sie nun den Regler bei<br>«iCloud-Backup» nach rechts, sodass    |  |
|----|---------------------------------------|---------|---------------------------------------------------------------------------|--|
|    | <b>〈</b> Einstellungen                |         | das Backup aktiviert wird.                                                |  |
|    | GESCHÄFTS- ODER SCHULKONT             | 0       | Hinweis! Sie müssen für das Wieder-<br>herstellungskonto ein persönliches |  |
|    | Geräteregistrierung                   | >       | Konto hinterlegen.                                                        |  |
|    | SICHERN                               |         | Fertig.                                                                   |  |
|    | iCloud-Backup                         |         |                                                                           |  |
|    | Wiederherstellungskonto<br>@gmail.com |         |                                                                           |  |
|    | Details                               | >       |                                                                           |  |
|    |                                       |         |                                                                           |  |